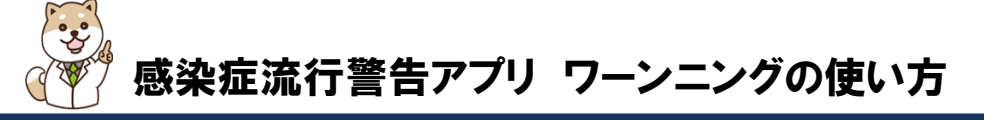

①次のURLにアクセスします

http://wg.horizon-sc.co.jp/warnning/

利用料は無料です。

※インターネットへの接続による通信料は利用者のご負担となります。

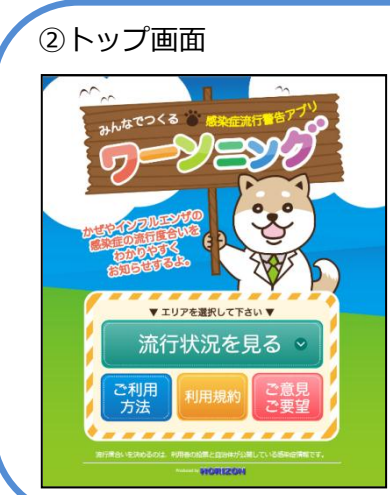

- ・流行状況の確認は「流行状況を見る」ボタンをクリックし、確認したい自治体名を選択してください。
  ※表示されていない自治体は見ることができません。
- ・利用方法の確認は「ご利用方法」ボタンをクリックしてください。
- ・アプリケーションに関するご意見・ご要望などがございましたら、
  「ご意見ご要望」ボタンをクリックし、投稿フォームよりお送りく
  ださい。
- ・利用規約の確認は「利用規約」ボタンをクリックしてください。ご 利用に当たっては、必ず利用規約をご一読ください。

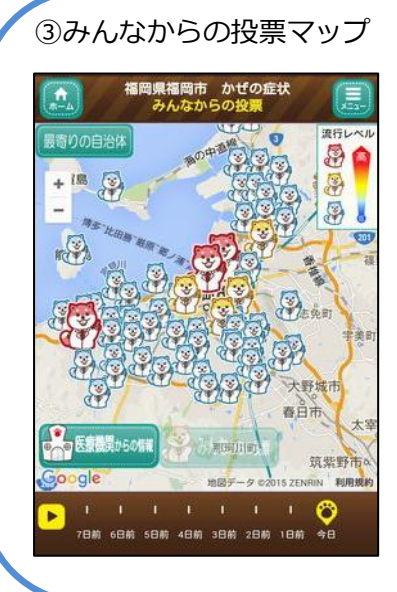

・利用者の方からの投票を元にした流行レベルを、犬のアイコンで地図上に表示します。

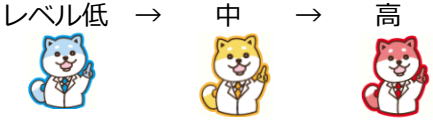

- ・犬のアイコンをクリックすると、投票状況の詳細画面に移動します。 投票もそちらから行うことができます。
- ・画面下部のスライダーから7日前までの投票状況を確認できます。
  また、画面左下の ▶ をクリックすると、7日前からの投票状況を
  続けてみることができます。
- ・地図画面左下の「医療機関からの情報」をクリックすると、保健所 が公表するインフルエンザ発生状況を表示する地図画面に切り替 わります。

### ④投票状況詳細画面

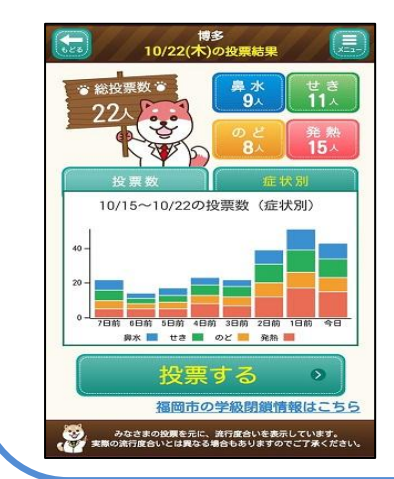

- ・地点(犬アイコン)ごとの投票状況の詳細を表示します。
- ・本日の総投票数及び症状別の投票人数を表示するほか、症状名をク リックすると、年代別の投票状況をグラフ表示します。
- ・「投票数」・「症状別」の過去7日の投票状況をグラフ表示します。
- ・「投票する」ボタンをクリックすると、投票画面に移動します。

## HORIZON

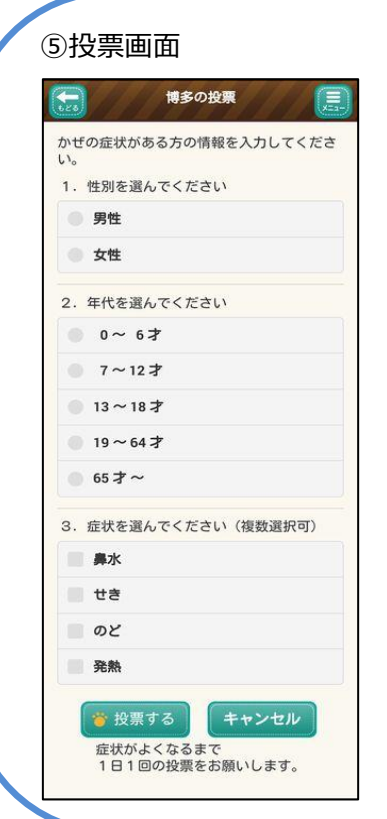

- ・かぜの症状が出ている利用者もしくはご家族の方を対象に、どのような症状が出ているのかを投票していただきます。
- ・症状が出ている方1名ごとに1日1回、症状が改善するまで毎日投 票をお願いします。(3日間症状が改善しなければ、3日間連続で 投票をお願いします。)
- ・症状は代表的な4種類としています。複数選択ができますので、当てはまる症状を全て選択の上、投票してください。

※投票の取り消しはできません。

### ⑥医療機関からの情報マップ

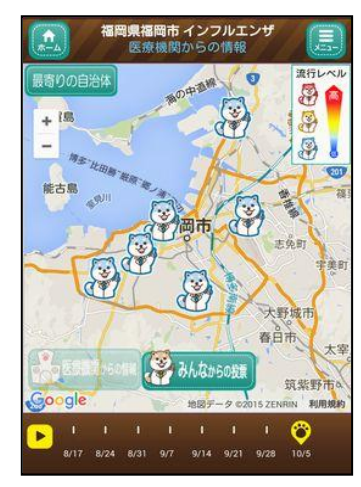

・保健所が公表するインフルエンザの発生状況に関する情報を元に、 地点内に存する定点の医療機関当たりの平均患者数に応じた流行 レベルを、犬アイコンで地図上に表示します。 レベル低 → 中 → 高

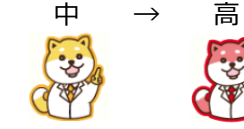

(:5)

・犬のアイコンをクリックすると、詳細画面に移動します。

・画面下部のスライダーから7日前までの投票状況を確認できます。
 また、画面左下の ▶ をクリックすると、7週前からの投票状況を
 続けてみることができます。

### ⑦医療機関からの情報詳細画面

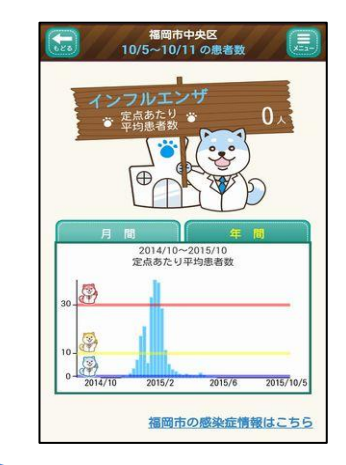

- ・地点(犬アイコン)ごとに、地点内に存する定点の医療機関当たり の平均患者数等の詳細を表示します。
- ・「月間」・「年間」の定点の医療機関当たりの平均患者数をグラフ 表示します。

# HORIZON